## Konfiguracja poczty na serwerze Queen (Thunderbird)

1. Uruchomić program Thunderbird

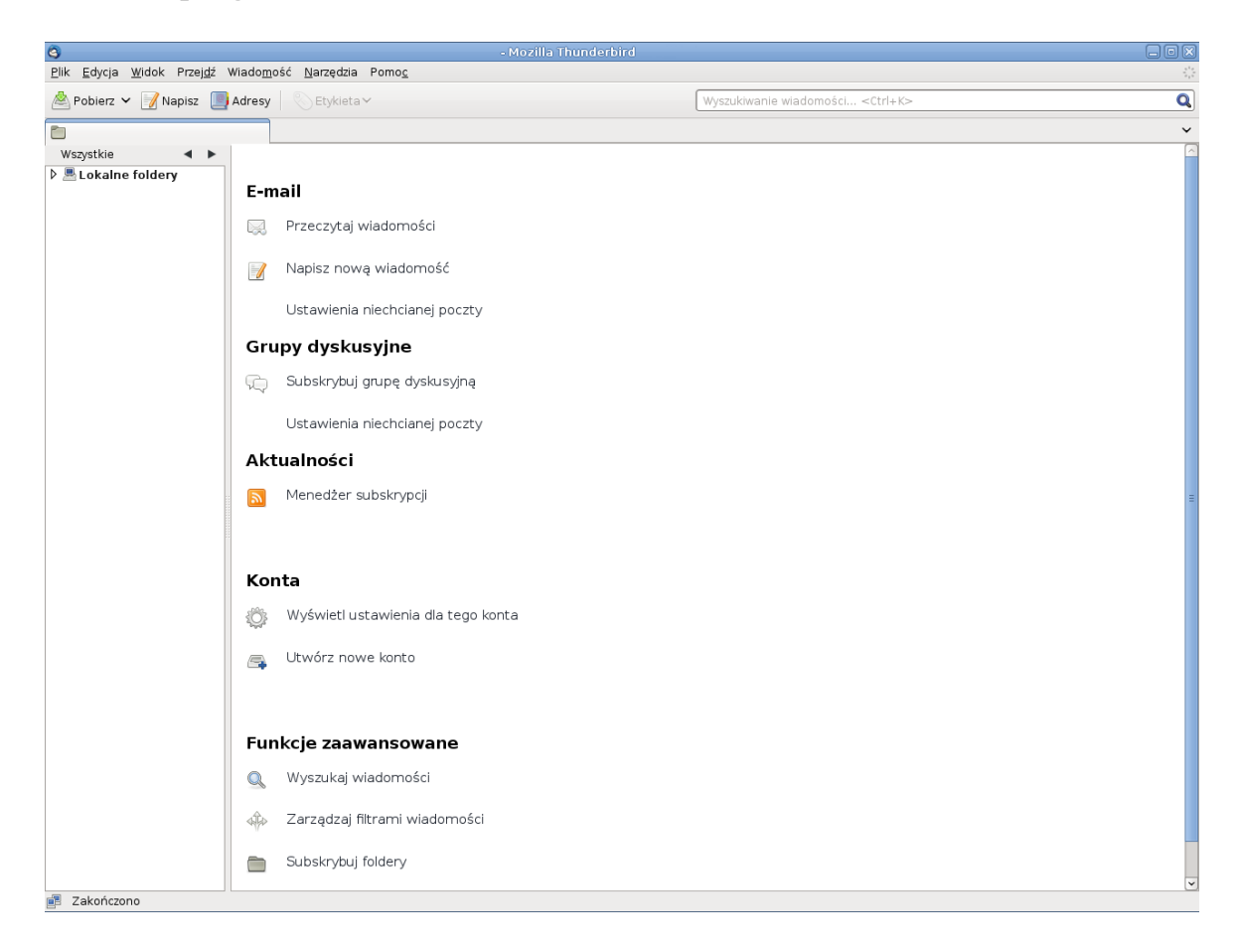

2. Następnie z menu Edycja wybrać Konfiguracja Kont

| 3            |                             |                      |                      |                   |               | 00  | debrane - Mozilla | π |
|--------------|-----------------------------|----------------------|----------------------|-------------------|---------------|-----|-------------------|---|
| <u>P</u> lik | <u>E</u> dycja <u>W</u> ido | k Przej <u>d</u> ź W | /iado <u>m</u> ość j | <u>N</u> arzędzia | Pomo <u>c</u> |     |                   |   |
| <u>~</u>     | <u>C</u> ofnij              | Ctrl+Z               | Adresv 🛛 🕅           | Etykieta          | ,             |     |                   |   |
|              | P <u>r</u> zywróć s         | Shift+Ctrl+Z         | an coy               | Lighter           |               |     |                   |   |
| 🖄 0          | Wytnij                      | Ctrl+X               |                      |                   |               |     |                   |   |
| Ws           | <u>K</u> opiuj              | Ctrl+C               | 🔦 Szybkie            | filtrowanie:      | ∞ <b>☆</b>    | 8 0 | Ø                 |   |
| ▶ 💻          | Wkl <u>ej</u>               | Ctrl+V               | l 😭 🖉                | Temat             |               |     |                   |   |
|              | <u>U</u> suń                | Del                  |                      |                   |               |     |                   |   |
|              | Z <u>a</u> znacz            | >                    |                      |                   |               |     |                   |   |
|              | <u>Z</u> najdź              | >                    |                      |                   |               |     |                   |   |
|              | Właśc <u>i</u> woś          | ci                   |                      |                   |               |     |                   |   |
|              | Konfigurac                  | ja kont              |                      |                   |               |     |                   |   |
|              | Pre <u>f</u> erencj         | e                    |                      |                   |               |     |                   |   |
|              |                             |                      |                      |                   |               |     |                   |   |
|              |                             |                      |                      |                   |               |     |                   |   |
|              |                             |                      |                      |                   |               |     |                   |   |
|              |                             |                      |                      |                   |               |     |                   |   |
|              |                             |                      |                      |                   |               |     |                   |   |
|              |                             |                      |                      |                   |               |     |                   |   |
|              |                             |                      |                      |                   |               |     |                   |   |

3. W oknie które się pojawiło, wybrać z **Operacje** > **Dodaj konto pocztowe…** 

| 3                                                                              | Konfiguracja kont                                                                                                    | ×       |
|--------------------------------------------------------------------------------|----------------------------------------------------------------------------------------------------|---------|
| ✓Lokalne foldery                                                               | Konfiguracja konta                                                                                                    |         |
| Niechciana poczta<br>Miejsce na dysku<br>Poczta wychodząca                     | Konfiguracja konta         To jest specjalne konto, z którym nie są związane żadne dane identyfikacyjne.         Nazwa konta:       Lokalne foldery         Przechowywanie wiadomości | eglądaj |
| <u>O</u> peracje ✓<br><u>D</u> odaj konto pocztowe<br>Dodaj inne <u>k</u> onto | Anuluj                                                                                                    | еок     |
| Usta <u>w</u> jako domyślne<br><u>U</u> suń konto                              |                                                                                                    |         |

4. Wprowadzamy swoje dane: imię i nazwisko, adres e-mail w postaci <**login\_na\_serwerze\_Queen>@queen.l5.pk.edu.pl** (w przykładzie użyta nazwa użytkownika login), oraz hasło z jakim logujemy się na stacji studenckiej pod systemem Linux w pracowniach. Po wprowadzeniu poprawnych danych naciskamy **Kontynuuj**.

| 3                                     | Konfiguracja kont                                                                | × |  |  |  |
|---------------------------------------|----------------------------------------------------------------------------------|---|--|--|--|
| ✓Lokalne foldery<br>Niechciana poczta | Konfiguracja konta                                                               |   |  |  |  |
| Miejsce na dysku                      | To jest specjalne konto, z którym nie są związane żadne dane identyfikacyjne.    |   |  |  |  |
| Poczta wychodząca                     | Nazwa konta: Lokalne foldery                                                     |   |  |  |  |
|                                       | Przechowywanie wiadomości                                                        |   |  |  |  |
|                                       | Przy wyjściu z programu opróźniaj Kosz                                           |   |  |  |  |
|                                       | Katalog na lokalnym komputerze:                                                  |   |  |  |  |
| ٩                                     | Konfiguracja konta e-mail                                                        |   |  |  |  |
| <u>I</u> mię i nazwisko: Im           | nie Nazwisko Twoje imię i nazwisko lub pseudonim, tak jak będą wyświetlane innym |   |  |  |  |
| Adre <u>s</u> e-mail: lo              | gin@queen.15.pk.edu.pl                                                           |   |  |  |  |
| <u>H</u> asło: 🚺                      |                                                                                  |   |  |  |  |
| $\checkmark$                          | <u>Z</u> apamiętaj hasło                                                         |   |  |  |  |
|                                       | <u>A</u> nuluj <u>K</u> ontynuuj                                                 |   |  |  |  |
|                                       |                                                                                  |   |  |  |  |
|                                       |                                                                                  |   |  |  |  |
|                                       |                                                                                  |   |  |  |  |
|                                       |                                                                                  |   |  |  |  |
| <u>O</u> peracje                      | ▼                                                                                |   |  |  |  |
|                                       | 🜔 Anuluj                                                                         | ж |  |  |  |

5. Thunderbird sam wyszuka odpowiednich konfiguracji serwera, powinny się zgadzać z poniższymi. Jeżeli wszystko się zgadza naciskamy **Utwórz Konto**.

| 9                                                                                                    |                                                            | Konfiguracja kont                                                             |   |  |  |  |  |  |
|----------------------------------------------------------------------------------------------------|------------------------------------------------------------|-------------------------------------------------------------------------------|---|--|--|--|--|--|
|                                                                                                    | ✓Lokalne foldery Konfiguracja konta                        |                                                                               |   |  |  |  |  |  |
|                                                                                                    | Niechciana poczta<br>Miejsce na dysku<br>Poczta wychodząca | To jest specjalne konto, z którym nie są związane żadne dane identyfikacyjne. |   |  |  |  |  |  |
|                                                                                                    | · ·                                                        |                                                                               |   |  |  |  |  |  |
| Przechowywanie wiadomości<br>Przy <u>wy</u> jściu z programu opróżniaj Kosz                                      |                                                            |                                                                               |   |  |  |  |  |  |
|                                                                                                    | Katalog na lokalnym komputerze:                            |                                                                               |   |  |  |  |  |  |
|                                                                                                    | 3                                                          | Konfiguracja konta e-mail                                                     | × |  |  |  |  |  |
|                                                                                                    | <u>I</u> mię i nazwisko: Imie Na                           | azwisko Twoje imię i nazwisko lub pseudonim, tak jak będą wyświetlane innym   |   |  |  |  |  |  |
|                                                                                                    | Adre <u>s</u> e-mail: login@queen.l5.pk.edu.pl             |                                                                               |   |  |  |  |  |  |
|                                                                                                    | <u>H</u> asło: ●●●                                         |                                                                               |   |  |  |  |  |  |
|                                                                                                    | I Zapamiętaj hasło <u>Od początki</u>                      |                                                                               |   |  |  |  |  |  |
| Następujące ustawienia zostały znalezione poprzez odpytywanie typowych adresów serwerów Nazwa użytkownika: login |                                                            |                                                                               |   |  |  |  |  |  |
|                                                                                                    | ) Serwer poczty przychodząc                                | ei: queen.l5.pk.edu.pl IMAP 993 SSL/TLS                                       |   |  |  |  |  |  |
|                                                                                                    | Serwer poczty wychodzące                                   | queen.l5.pk.edu.pl SMTP 25 STARTTLS                                           |   |  |  |  |  |  |
|                                                                                                    | Utwórz <u>k</u> onto i edytuj jego                         | o ustawienia <u>A</u> nuluj <u>U</u> twórz konto                              |   |  |  |  |  |  |
|                                                                                                    |                                                            |                                                                               |   |  |  |  |  |  |
|                                                                                                    |                                                            | 🔵 Anuluj 🛃 🛃                                                                  | < |  |  |  |  |  |

6. Konto zostało założone i jest gotowe do użycia.